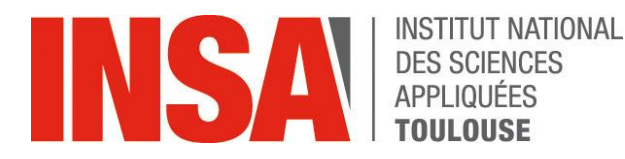

# GUIDE D'UTILISATION

# **RÉ-INSCRIPTION ADMINISTRATIVE**

http://reinscription.insa-toulouse.fr/

oriandre

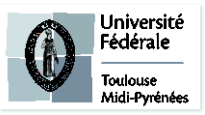

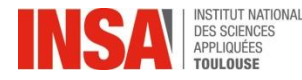

- Identification
- Informations Générales
- <u>Titre d'Accès</u>
- Formations Envisagées
- Situation Sociale
- Pièces jointes

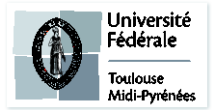

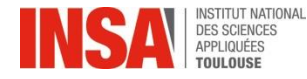

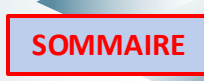

Identification

- Vous devez vous connecter avec votre identifiant et mot de passe INSA
- Onglet « IA Web »

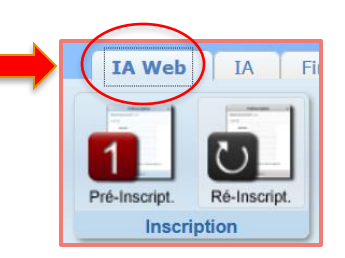

• Puis onglet « Ré-inscription »

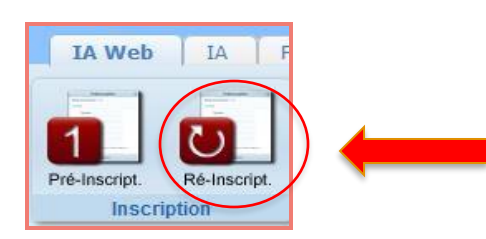

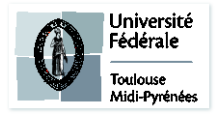

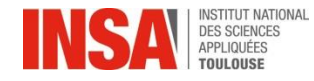

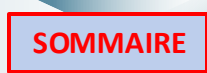

# Info. Générales Info. Générales Titres d'Accès Formations Envisagées Cursus de l'Etudiant Situ. Sociale Pièces Jointes Renseignements Divers

Les informations annotées par une \* sont obligatoires

Une première page s'ouvre avec vos informations personnelles :

- Vérifiez toutes les données et modifiez-les si nécessaire.
- N° Certificat CVEC OBLIGATOIRE (numéro à obtenir AVANT VOTRE SAISIE CORIANDRE)

#### **SAUF SI COTUTELLE ET QUE VOUS PAYEZ VOS DROITS DE scolarité dans l'autre établissement**

- Ajouter les accents sur vos noms et prénoms s'ils n'y figurent pas déjà.
- Dans Autres prénoms : BIEN SÉPARER PAR UNE VIRGULE

  Autres prénoms
  JEROMINE, LEA

|                   | Adresse etudiant                        |     |
|-------------------|-----------------------------------------|-----|
| Adresse *         | 90 route de Narbonne                    | ?   |
| <b>Complément</b> | Résidence Artémisia, appt 32, 1er étage | ?   |
| Code postal *     | 31400 Soîte postale                     | ?   |
| Ville *           | TOULOUSE                                | ?   |
| Pays *            | FRANCE                                  | • 🔽 |

ATTENTION à l'ordre dans votre adresse postale:

**D'ABORD** le n° et la rue, avenue.. **ENSUITE** la résidence, apt, étage...

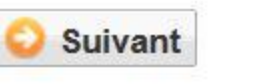

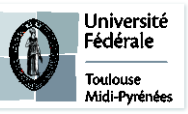

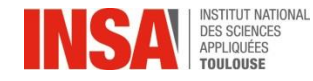

# Titre d'Accès

|                                                                                                    | st 🔲           |                       |                      | Dossi         | er Ré-inscri   | ption 2020            |  |
|----------------------------------------------------------------------------------------------------|----------------|-----------------------|----------------------|---------------|----------------|-----------------------|--|
| Attention, pour valider votre pré-inscription, le dossier doit être imprimé (Menu Rapport Inscription)<br>* Champs obligatoires |                |                       |                      |               |                | ort Inscription)      |  |
| Info. Générales                                                                                                    | Titres d'Accès | Formations Envisagées | Cursus de l'Etudiant | Situ. Sociale | Pièces Jointes | Renseignements Divers |  |

#### Vous n'avez rien à faire sur cet onglet

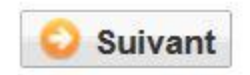

# Formations Envisagées

|                     |                    |                       | Attention, pour vali | Dossie<br>der votre pré-inscr | er Ré-inscri<br>ription, le dossier o<br>* Champs obliga | ption 202<br>doit être imprimé (<br>toires | 20<br>Menu Rappo | ort Inscription) |
|---------------------|--------------------|-----------------------|----------------------|-------------------------------|----------------------------------------------------------|--------------------------------------------|------------------|------------------|
| Info. Généra        | les Titres d'Accès | Formations Envisagées | Cursus de l'Etudiant | Situ. Sociale                 | Pièces Jointes                                           | Renseignemen                               | ts Divers        |                  |
| Typ.<br>Inscription |                    | Diplômes souhaités    |                      | Parco                         | ours                                                     | Grade                                      | Niveau           | Parcours         |
| Filtrer             | Filtrer            |                       | Fi                   | ltrer                         |                                                          | Filtrer                                    | Filtrer          | Filtrer          |
|                     |                    |                       |                      | Ajout                         | ter 🥖 Modifier                                           | Supprimer                                  |                  |                  |
|                     |                    |                       |                      |                               |                                                          |                                            |                  |                  |

**Cliquer sur Ajouter** 

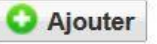

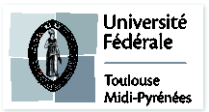

| INSTITUT NATIONAL<br>DES SCIENCES<br>APPLIQUÉES |                       | RÉINSCRIP            | SOMMAIRE             |                                                         |   |
|-------------------------------------------------|-----------------------|----------------------|----------------------|---------------------------------------------------------|---|
|                                                 | TOULOUSE              | Fo                   | ormations Envisagées |                                                         |   |
| Diplôme                                         | Rechercher un diplôme | v 🛛                  | Grade *              |                                                         |   |
|                                                 |                       |                      | Niveau - 💽 📝         |                                                         |   |
| Type inscription *                              | - Redoublement        | Regime d'inscription | · <u>·</u>           | Etudiant en echange     international     Cycle aménagé | - |
|                                                 |                       | C Enregis            | trer 🛛 😮 Annuler     |                                                         |   |

• Dans **Diplôme** saisir : « **DOC** »

Vous verrez apparaitre une liste déroulante de tous les DOCTORATS possible. Choisissez votre spécialité, qui doit être la même que l'année précédente.

|            | $\frown$                                                                |     |
|------------|-------------------------------------------------------------------------|-----|
| Diplôme    | THGC001 - DOCTORAT DE GENIE CIVIL                                       | × ^ |
|            | boc                                                                     | ~   |
|            | THAUINO - DOCTORAT DE AUTOMATIQUE ET INFORMATIQU                        | E 1 |
| cription * | THAU000 - DOCTORAT AUTOMATIQUE                                          | =   |
|            | THCBS00 - DOCTORAT CHIMIE, BIOLOGIE, SANTE                              |     |
| iscription | THCMS00 - DOCTORAT DE CHIMIE MACROMOLECULAIRE ET<br>SUPRAMOLECULAIRE    | r   |
|            | THCOC00 - DOCTORAT DE CHIMIE ORGANOMETALLIQUE ET<br>DE COORDINATION     | r   |
|            | THCSGE0 - DOCTORAT DE COMPOSANTS ET SYSTEMES DE<br>GESTION DE L'ENERGIE |     |
|            |                                                                         | -   |

• Le parcours type s'affiche en dessous: faites de même

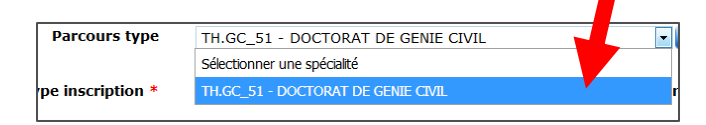

Dans Niveau sélectionnez votre année (1, 2 ou 3)

Si vous êtes en année 4, 5 ou supérieure de doctorat: sélectionnez année 3

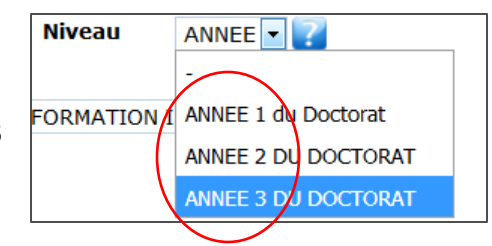

- Dans Type d'inscription : sélectionnez PRINCIPALE
- Dans : Régime d'inscription sélectionnez : « Formation initiale hors apprentissage »

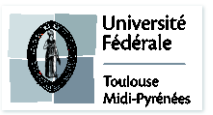

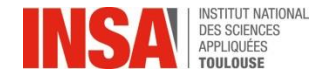

**Cursus de l'étudiant** 

Vous n'avez rien à faire sur cet onglet

Situation Sociale

- Ressources : Cochez en fonction de votre situation: Salarié, Boursier....
- **Responsabilité Civile :** ATTENTION aux dates de fin de validité de votre contrat (pensez à bien le renouveler pour l'année universitaire 25-26)
- Bourse : CETTE PARTIE NE CONCERNE QUE LES BOURSIERS <u>CAMPUS FRANCE</u>

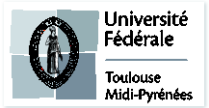

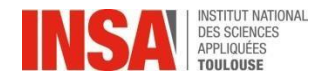

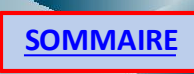

## **Situation Sociale**

La sécurité sociale étudiante est gratuite pour tous les étudiants français et étrangers, les conditions diffèrent selon que vous êtes déjà étudiant ou que vous rentrez dans l'enseignement supérieur pour la première fois.

Découvrez toutes les subtilités de cette réforme sur le site suivant: http://www.etudiant.gouv.fr/cid104942/la-securite-sociale.html

Vous devrez simplement vérifier que vos coordonnées et informations auprès de votre sécurité sociale sont exactes (RIB, adresse postale et déclaration du *médecin traitant*) et **mettre à jour votre carte vitale** (en pharmacies ou borne

CPAM).

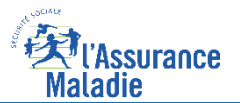

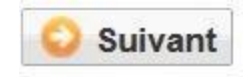

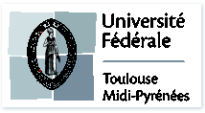

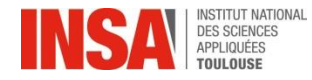

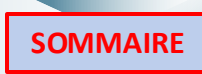

# **Pièces jointes**

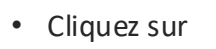

en face de la pièce jointe demandée

- Vous n'êtes concernés que par :
  - ✓ L'Attestation CVEC de l'année 2025-2026
  - ✓ La Responsabilité Civile de l'année 2025-2026
  - ✓ Dernier financement (si avenant au premier)
  - ✓ Justificatif de bourse pour les doctorants étrangers (Tous type de bourse : Campus France, CSC, Conacyt...)
  - TOUS LES DOCUMENTS DEMANDÉS CI-DESSUS SONT OBLIGATOIRES

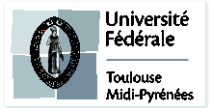

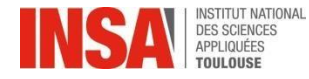

# Renseignements divers

• Veuillez cocher toutes les cases obligatoires.

Les documents dont vous devez avoir pris connaissance se trouvent avec la liste des pièces jointes sur le site internet de l'INSA de Toulouse

Vu le réglement des études \*

Vu l'information RGDP et droit à l'image \*

Vu le règlement intérieur \*

Vu la Charte informatique \*

Option publication annuaire établissement \*

| -   | ~ |
|-----|---|
| -   | ~ |
| -   | ~ |
| -   |   |
| OUI |   |
| -   | × |

(s'il vous manque un document NE VALIDEZ pas définitivement votre inscription ainsi vous pourrez vous connecter de nouveau pour le déposer)

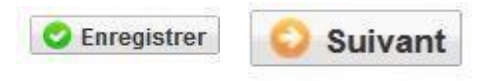

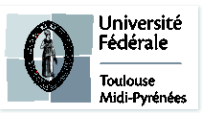

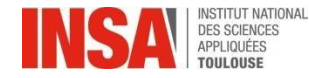

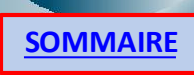

# Validation

• Veuillez **IMPERATIVEMENT** cliquer sur ce bouton afin de

finaliser l'inscription

Solution Interest Walider l'inscription

## VOUS N'AVEZ RIEN À IMPRIMER À LA FIN DE VOTRE SAISIE EN LIGNE

(même pas le récapitulatif d'inscription)

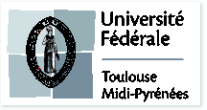

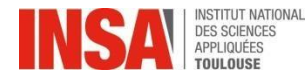

# Dernière étape:

- ✓ Le pôle scolarité procédera, à la vérification de chaque dossier de préinscription, ainsi qu'à la vérification de chaque pièce jointe. Cette validation peut prendre plusieurs jours ou semaines, inutile d'envoyer un mail si le traitement n'est pas immédiat.
- Paiement\* en ligne en une fois ou possibilité de paiement en 3 fois (SEULEMENT QUAND la scolarité aura validé votre pré-inscription)
- ✓ Quand le dossier sera validé par le pôle scolarité et après paiement: vous aurez accès à votre certificat de scolarité 2025-2026. (il faudra attendre une vingtaine de minutes après le paiement en ligne).
  - ✓ Info tarif
    Montant des frais d'inscription 2024-2025 : 397 €

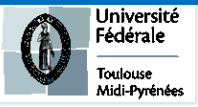

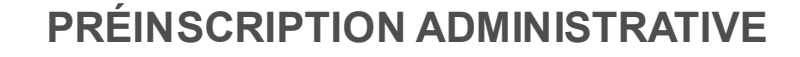

# Dernière étape:

Si un message d'erreur apparait à la fin de votre préinscription après validation :

Ou si le montant indiqué ne correspond pas à votre situation, **il n'est pas nécessaire de nous contacter**, le pôle scolarité se chargera de le régulariser.

Pour récupérer votre certificat de scolarité :

- veuillez cliquer sur l'onglet « Rapport d'inscription »
- Veuillez cliquer sur ce bouton afin de récupérer votre certificat de scolarité

🐳 Imprimer l'inscription 🛛 🐳 Imprimer le certificat de scolarité

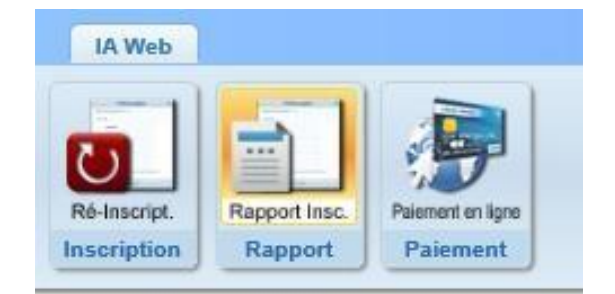

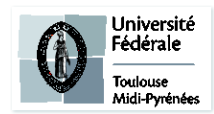

O Erreur

пΧ

Une erreur est survenue lors du calcul du montant total restant à payer: Impossible de déterminer le montant de l'article 'INSA TOULOUSE - Ingénieur' car aucun type de tarif de formation n'est renseigné alors que la formation est soumise aux tarifs différenciés.

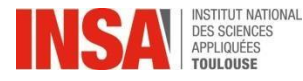